# Internet de las cosas (IOT)

Manejo de:

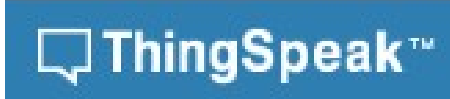

# https://thingspeak.com

Es gratuito para pruebas no comerciales, tiene un limite de cantidad de datos a en enviar por año o mes.

Se debe registrar mediante un email en la página de Thingspeak

A continuación se debe crear un canal, el canal va a ser el destino de nuestros datos enviados desde nuestra placa.

Los canales tienen campos (field).

Pasos a seguir:

- 1. Inicie sesión en ThingSpeak <sup>™</sup> con su cuenta de MathWorks ® o cree una nueva cuenta de MathWorks .
- 2. Haga clic en Canales > Mis canales .

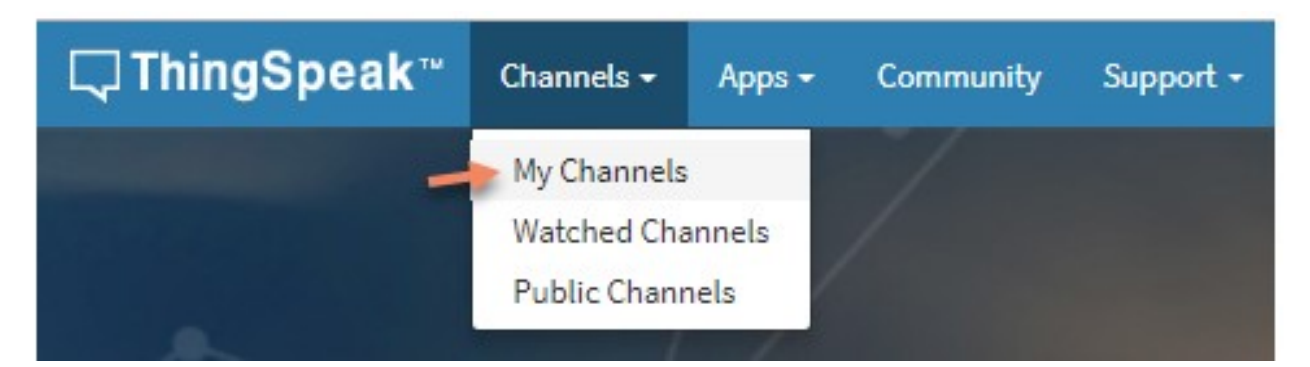

- 3. En la página de Canales, haga clic en Nuevo Canal.
- 4. Marque las casillas al lado de Campos 1–3. Ingrese estos valores de configuración de canal:

## Ejemplo:

- Nombre :Dew Point Measurement
- Campo 1 :Temperature (F)
- Campo 2 : Humidity
- Campo 3 :Dew Point

| <b>□</b> , ThingSpeak™ | Channels <del>-</del> | Apps    | Community | Support + |
|------------------------|-----------------------|---------|-----------|-----------|
| New Chann              | nel                   |         |           |           |
| Name                   | Dew Point Meas        | urement |           |           |
| Description            |                       |         |           |           |
| Field 1                | Temperature (F)       |         | 2         |           |
| Field 2                | Humidity              |         |           |           |
| Field 3                | Dew Point (F)         |         |           |           |
| Field 4                |                       |         |           |           |
| L dite                 | d.c.                  |         |           |           |
| Show Video             |                       |         |           |           |
|                        | YouTub                | e       |           |           |
|                        | © Vimeo               |         |           |           |
| Video URL              | http://               |         |           |           |
| Show Status            |                       |         |           |           |
|                        | Save                  | Channel |           |           |

Haga clic en **Guardar canal** en la parte inferior de la configuración. Ahora ves estas pestañas:

- > Vista privada : esta pestaña muestra información sobre su canal que solo usted puede ver.
- Vista pública : si elige que su canal esté disponible públicamente, use esta pestaña para mostrar los campos seleccionados y las visualizaciones de canales.
- Configuración del canal : esta pestaña muestra todas las opciones de canal que configuró en la creación.Puede editar, borrar o eliminar el canal desde esta pestaña.
- Compartir : Esta pestaña muestra las opciones de compartir canales. Puede configurar un canal como privado, compartido con todos (público) o compartido con usuarios específicos.
- Claves API : esta pestaña muestra las claves API de tu canal. Usa las teclas para leer y escribir en tu canal. (Es un numero de al menos de 16 caracteres)
- Importación / exportación de datos : esta pestaña le permite importar y exportar datos de canales.

# RECUERDE QUE LA API KEY DEL CANAL ES EL DATO MAS IMPORTANTE PARA ENVIAR DATOS

### Configurar cuentas y canales

Información sobre canales, usuarios y licencias de ThingSpeak ™

Para leer y escribir en un canal ThingSpeak, su aplicación envía solicitudes al servidor ThingSpeak mediante la emisión de solicitudes HTTP, la publicación de mensajes MQTT o el uso de funciones MATLAB®. Cada canal ThingSpeak puede tener hasta ocho campos de 255 caracteres de datos, ya sea en formato numérico o alfanumérico. Un canal también tiene información de ubicación y un campo de actualización de estado. Cada entrada de datos del canal se almacena con una fecha y una marca de tiempo. Puede recuperar datos almacenados por tiempo o por ID de entrada.

Utilice la API de ThingSpeak para procesar datos numéricos, que incluyen escala de tiempo, promedio, mediana, suma y redondeo. Puede crear y actualizar un canal ThingSpeak publicando un feed con su clave API y sus datos mediante HTTP POST. Los canales de información son compatibles con los formatos JSON, XML y CSV para la integración en aplicaciones.

### Escribir datos en el canal

Utilice las API REST y MQTT para actualizar canales con software o dispositivos ThingSpeak ™ es una plataforma de loT que utiliza canales para almacenar datos enviados desde aplicaciones o dispositivos. Puede escribir datos en sus canales ThingSpeak de varias formas: llamadas HTTP desde la API REST, método de publicación MQTT y la **thingSpeakWrite** función desde MATLAB. Obtenga más información sobre cómo elegir entre la API REST y la API MQTT para actualizar un canal.

#### Probando nuestro canal mediante un navegador:

Ejemplo:

Si mi API KEY es: xxxxxxxxxxxxxx

Podemos enviar con el navegador datos

https://api.thingspeak.com/update?api key=xxxxxxxxxxk&field1=13

Donde xxxxxxxxxx es la API KEY de mi canal

field1 es el campo Temperatura

13 es el dato a enviar

Se ve en:

https://thingspeak.com/channels/aaaaaaa

URL que la obtenemos cuando creamos nuestro canal, donde aaaaaaa es un numero

Ejemplo:

|                                                         | eak™ Channels -      | Apps 🗸 Communit | ty Support <del>-</del> | How to Buy | Account 🗸 | Sign Out |
|---------------------------------------------------------|----------------------|-----------------|-------------------------|------------|-----------|----------|
| Created: about 3 h<br>Last entry: 3 minut<br>Entries: 1 | ours ago<br>es ago   |                 |                         |            |           |          |
| Field 1 Chart                                           |                      | ₫ Ç / ¥         | Field 2 Chart           |            | ς δ       | e x      |
|                                                         | TempHumDJB           |                 |                         | TempHumDJB |           |          |
| Temperatura                                             | •                    |                 | Humedad                 |            |           |          |
|                                                         | 10:51:20.000<br>Date | ThingSpeak.com  |                         | Date       | ThingSpea | ik.com   |
|                                                         |                      |                 |                         |            |           |          |

Otro ejemplo :

https://api.thingspeak.com/update?api\_key=1BFMXVxxxxxx&field1=25

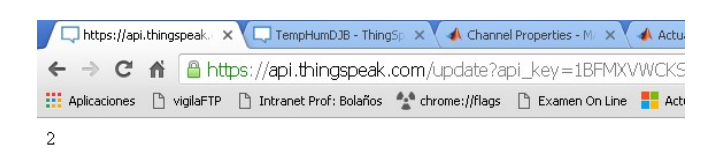

El 2 indica Segundo dato enviado.

Se ve en:

https://thingspeak.com/channels/785171 (Canal del docente)

| <b>□</b> , ThingSpeak™                                                | Channels 🗸             | Apps <del>-</del> Communi    | ty Support <del>-</del> | How to Buy | Account 🗸   | Sign Out |
|-----------------------------------------------------------------------|------------------------|------------------------------|-------------------------|------------|-------------|----------|
| Created: about 3 hours ago<br>Last entry: 3 minutes ago<br>Entries: 2 |                        |                              |                         |            |             |          |
| Field 1 Chart                                                         |                        | ₫ Ѻ <i>и</i> ×               | Field 2 Chart           |            | r<br>B<br>D | 1 ×      |
| Ter<br>30<br>25<br>20<br>15<br>10                                     | npHumDJB               |                              | Humedad                 | TempHumDJB |             |          |
| 10:52 10:54                                                           | 10:56 1<br><b>Date</b> | 0:58 11:00<br>ThingSpeak.com |                         | Date       | ThingSpea   | k.com    |

Los puntos representan los datos enviados.

Con los datos enviados es posible generar graficas visibles en la WEB.

| ☐ ThingSpeak <sup>™</sup>                                             | Channels            | Apps                           | Community         | Support + | Commercial Use                                                                | How to Buy   | Sign In                 | Sign Up   |
|-----------------------------------------------------------------------|---------------------|--------------------------------|-------------------|-----------|-------------------------------------------------------------------------------|--------------|-------------------------|-----------|
| TempHumD.<br>Channel ID: 785171<br>Author: iotdjb19<br>Access: Public | JB                  |                                | Prueba de D       | HTII      |                                                                               | y Twaat      | 1 <b>å</b> r Me gusta O | Compertir |
| Export recent data                                                    |                     |                                |                   |           | MATLAB Ana                                                                    | lysis 🛛 M    | IATLAB Visua            | lization  |
| Field 1 Chart                                                         | Tempe               | 20:16<br>Data                  | 20:17<br>ThingSpa | C P       | Field 2 Chart<br>72.5<br>70<br>67.5<br>65.5<br>62.5<br>20:15<br>20:16<br>Date | 20:<br>Thing | 2 Q                     |           |
| Field 1 Gauge                                                         | 40<br>30<br>10<br>0 | 50 60<br>70<br>81<br>90<br>100 |                   | Q 19      | Field 2 Numeric Display                                                       | 69           | 9 9                     |           |

### Ejemplo de un canal del docente:

# Internet de las cosas (IOT)

Manejo de:

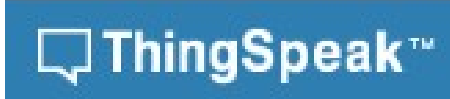

# https://thingspeak.com

Es gratuito para pruebas no comerciales, tiene un limite de cantidad de datos a en enviar por año o mes.

Se debe registrar mediante un email en la página de Thingspeak

A continuación se debe crear un canal, el canal va a ser el destino de nuestros datos enviados desde nuestra placa.

Los canales tienen campos (field).

Pasos a seguir:

- 1. Inicie sesión en ThingSpeak <sup>™</sup> con su cuenta de MathWorks ® o cree una nueva cuenta de MathWorks .
- 2. Haga clic en Canales > Mis canales .

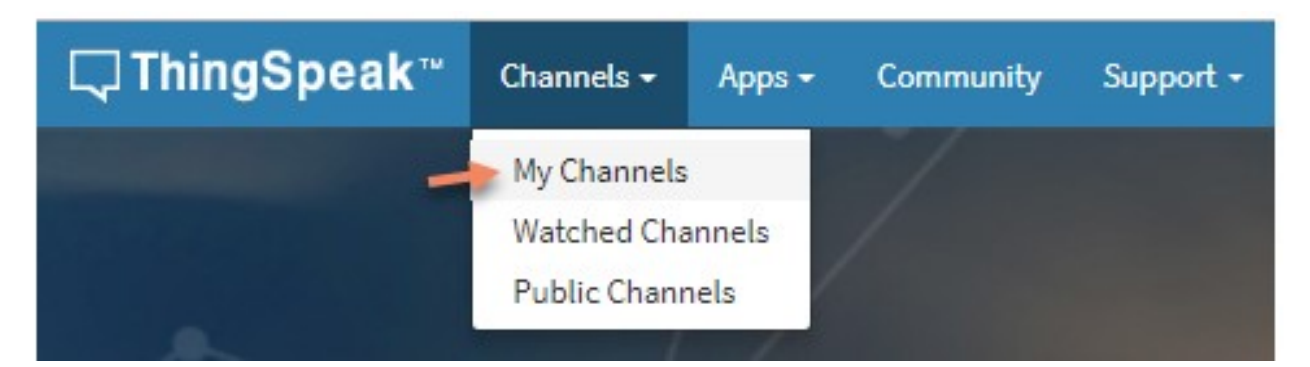

- 3. En la página de Canales, haga clic en Nuevo Canal.
- 4. Marque las casillas al lado de Campos 1–3. Ingrese estos valores de configuración de canal:

## Ejemplo:

- Nombre :Dew Point Measurement
- Campo 1 :Temperature (F)
- Campo 2 : Humidity
- Campo 3 :Dew Point

| <b>□</b> , ThingSpeak™ | Channels <del>-</del> | Apps    | Community | Support + |
|------------------------|-----------------------|---------|-----------|-----------|
| New Chann              | nel                   |         |           |           |
| Name                   | Dew Point Meas        | urement |           |           |
| Description            |                       |         |           |           |
| Field 1                | Temperature (F)       |         | 2         |           |
| Field 2                | Humidity              |         |           |           |
| Field 3                | Dew Point (F)         |         |           |           |
| Field 4                |                       |         |           |           |
| L dite                 | d.c.                  |         |           |           |
| Show Video             |                       |         |           |           |
|                        | YouTub                | e       |           |           |
|                        | © Vimeo               |         |           |           |
| Video URL              | http://               |         |           |           |
| Show Status            |                       |         |           |           |
|                        | Save                  | Channel |           |           |

Haga clic en **Guardar canal** en la parte inferior de la configuración. Ahora ves estas pestañas:

- > Vista privada : esta pestaña muestra información sobre su canal que solo usted puede ver.
- Vista pública : si elige que su canal esté disponible públicamente, use esta pestaña para mostrar los campos seleccionados y las visualizaciones de canales.
- Configuración del canal : esta pestaña muestra todas las opciones de canal que configuró en la creación.Puede editar, borrar o eliminar el canal desde esta pestaña.
- Compartir : Esta pestaña muestra las opciones de compartir canales. Puede configurar un canal como privado, compartido con todos (público) o compartido con usuarios específicos.
- Claves API : esta pestaña muestra las claves API de tu canal. Usa las teclas para leer y escribir en tu canal. (Es un numero de al menos de 16 caracteres)
- Importación / exportación de datos : esta pestaña le permite importar y exportar datos de canales.

# RECUERDE QUE LA API KEY DEL CANAL ES EL DATO MAS IMPORTANTE PARA ENVIAR DATOS

### Configurar cuentas y canales

Información sobre canales, usuarios y licencias de ThingSpeak ™

Para leer y escribir en un canal ThingSpeak, su aplicación envía solicitudes al servidor ThingSpeak mediante la emisión de solicitudes HTTP, la publicación de mensajes MQTT o el uso de funciones MATLAB®. Cada canal ThingSpeak puede tener hasta ocho campos de 255 caracteres de datos, ya sea en formato numérico o alfanumérico. Un canal también tiene información de ubicación y un campo de actualización de estado. Cada entrada de datos del canal se almacena con una fecha y una marca de tiempo. Puede recuperar datos almacenados por tiempo o por ID de entrada.

Utilice la API de ThingSpeak para procesar datos numéricos, que incluyen escala de tiempo, promedio, mediana, suma y redondeo. Puede crear y actualizar un canal ThingSpeak publicando un feed con su clave API y sus datos mediante HTTP POST. Los canales de información son compatibles con los formatos JSON, XML y CSV para la integración en aplicaciones.

### Escribir datos en el canal

Utilice las API REST y MQTT para actualizar canales con software o dispositivos ThingSpeak ™ es una plataforma de loT que utiliza canales para almacenar datos enviados desde aplicaciones o dispositivos. Puede escribir datos en sus canales ThingSpeak de varias formas: llamadas HTTP desde la API REST, método de publicación MQTT y la **thingSpeakWrite** función desde MATLAB. Obtenga más información sobre cómo elegir entre la API REST y la API MQTT para actualizar un canal.

#### Probando nuestro canal mediante un navegador:

Ejemplo:

Si mi API KEY es: xxxxxxxxxxxxxx

Podemos enviar con el navegador datos

https://api.thingspeak.com/update?api key=xxxxxxxxxxk&field1=13

Donde xxxxxxxxxx es la API KEY de mi canal

field1 es el campo Temperatura

13 es el dato a enviar

Se ve en:

https://thingspeak.com/channels/aaaaaaa

URL que la obtenemos cuando creamos nuestro canal, donde aaaaaaa es un numero

Ejemplo:

|                                                         | eak™ Channels -      | Apps 🗸 Communit | ty Support <del>-</del> | How to Buy | Account 🗸 | Sign Out |
|---------------------------------------------------------|----------------------|-----------------|-------------------------|------------|-----------|----------|
| Created: about 3 h<br>Last entry: 3 minut<br>Entries: 1 | ours ago<br>es ago   |                 |                         |            |           |          |
| Field 1 Chart                                           |                      | ₫ Ç / ¥         | Field 2 Chart           |            | ς δ       | e x      |
|                                                         | TempHumDJB           |                 |                         | TempHumDJB |           |          |
| Temperatura                                             | •                    |                 | Humedad                 |            |           |          |
|                                                         | 10:51:20.000<br>Date | ThingSpeak.com  |                         | Date       | ThingSpea | ik.com   |
|                                                         |                      |                 |                         |            |           |          |

Otro ejemplo :

https://api.thingspeak.com/update?api\_key=1BFMXVxxxxxx&field1=25

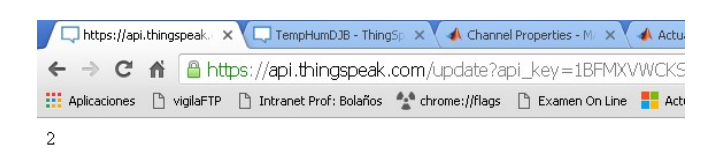

El 2 indica Segundo dato enviado.

Se ve en:

https://thingspeak.com/channels/785171 (Canal del docente)

| <b>□</b> , ThingSpeak™                                                | Channels 🗸             | Apps <del>-</del> Communi    | ty Support <del>-</del> | How to Buy | Account 🗸   | Sign Out |
|-----------------------------------------------------------------------|------------------------|------------------------------|-------------------------|------------|-------------|----------|
| Created: about 3 hours ago<br>Last entry: 3 minutes ago<br>Entries: 2 |                        |                              |                         |            |             |          |
| Field 1 Chart                                                         |                        | ₫ Ѻ <i>и</i> ×               | Field 2 Chart           |            | r<br>B<br>D | 1 ×      |
| Ter<br>30<br>25<br>20<br>15<br>10                                     | npHumDJB               |                              | Humedad                 | TempHumDJB |             |          |
| 10:52 10:54                                                           | 10:56 1<br><b>Date</b> | 0:58 11:00<br>ThingSpeak.com |                         | Date       | ThingSpea   | k.com    |

Los puntos representan los datos enviados.

Con los datos enviados es posible generar graficas visibles en la WEB.

| ☐ ThingSpeak <sup>™</sup>                                             | Channels            | Apps                           | Community         | Support + | Commercial Use                                                                | How to Buy   | Sign In                 | Sign Up   |
|-----------------------------------------------------------------------|---------------------|--------------------------------|-------------------|-----------|-------------------------------------------------------------------------------|--------------|-------------------------|-----------|
| TempHumD.<br>Channel ID: 785171<br>Author: iotdjb19<br>Access: Public | JB                  |                                | Prueba de D       | HTII      |                                                                               | y Twaat      | 1 <b>å</b> r Me gusta O | Compertir |
| Export recent data                                                    |                     |                                |                   |           | MATLAB Ana                                                                    | lysis 🛛 M    | IATLAB Visua            | lization  |
| Field 1 Chart                                                         | Tempe               | 20:16<br>Data                  | 20:17<br>ThingSpa | C P       | Field 2 Chart<br>72.5<br>70<br>67.5<br>65.5<br>62.5<br>20:15<br>20:16<br>Date | 20:<br>Thing | 2 Q                     |           |
| Field 1 Gauge                                                         | 40<br>30<br>10<br>0 | 50 60<br>70<br>81<br>90<br>100 |                   | Q 19      | Field 2 Numeric Display                                                       | 69           | 9 9                     |           |

### Ejemplo de un canal del docente: